# EV 录制说明-简单录课工具

# 整体思路:用电脑录屏并录音,整合成的一段流畅的课程。

第1步,打开要录制的软件或 PPT 页面。

第2步,打开EV录屏软件,进行录制设置。

打开 EV 录屏软件后,在默认显示的"常规"页面中设置"视频录制区域"及"音频录制范围"。

通常使用"全屏录制"、"麦和系统声音"即可。

| EV录屏 |               | ® ⊑ ® <del>=</del> - ×                                        |
|------|---------------|---------------------------------------------------------------|
| 器 常规 | 本地录制 产 在线直播   | 11 10 10 10 10 10 10 10 10 10 10 10 10 1                      |
| 三 列表 | 选择录制区域 选择录制音频 |                                                               |
| ⊗ 会员 |               |                                                               |
|      | □□□           | 场展编辑                                                          |
|      |               | <b>♀</b> · · • <b>¤</b> · · • • • • • • • • • • • • • • • • • |

若有个性化要求,也可对录制区域,声音范围进行自定义。这里只介绍一下选区录制。

若勾选了"选区录制",页面上会出现如下画面,其中亮的部分是录制的区域范围,可以手动调整区域形状和大小。

点击亮的区域右下角的按钮,可以取消"选区录制"或者确定录制区域。

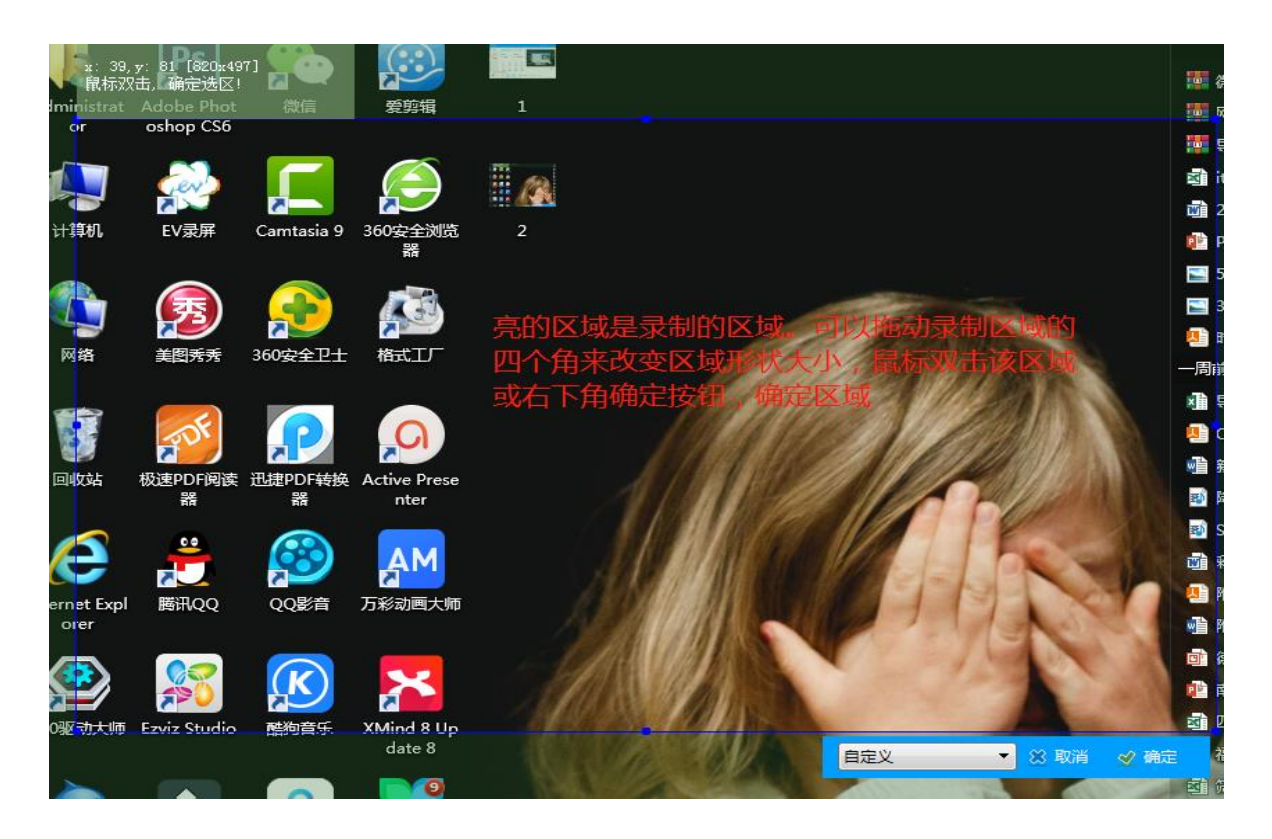

#### 第3步,开始录制。

点击页面左下角类似于播放的按钮,开始录制。3秒钟的倒数后会自动开始录制。

| EV录屏  |                 |                    | ⊗ <b>⊡</b> ⊚ <del>=</del> - × |
|-------|-----------------|--------------------|-------------------------------|
| 88 常规 | ▶ 本地录制          | <b>产</b> 在线直播      |                               |
|       | 选择录制区域          | 选择录制音频             |                               |
| ☞ 会员  |                 | ↓ 1 麦和系统声音 👻       |                               |
|       | 辅助工具            |                    |                               |
|       | 図 丁   図片水印 文字水印 | () ()   嵌入摄像头 定时录制 |                               |
|       |                 |                    | 场晨编辑                          |
| 点     | 击开始录制           |                    |                               |
|       | 时长:             |                    | Q ·● 【 ·●<br>v3.9.5           |

## 第4步,停止录制。

停止录制方式有2种,推荐使用第一种——快捷键方式。

(1)快捷键方式。

使用快捷键"Ctrl+Fn+F2"停止录制(软件提示的快捷键是"Ctrl+F2",但通常键盘上有Fn键时,这 个键也要同时按才可以)。

(2)点击停止按钮方式。

在电脑右下方任务栏中寻找 EV 录屏图标,点击打开软件页面后点击停止按钮。注意,使用这种方式时,

#### 停止操作的画面也会录制到

| EV录屏   |                                          |                                    |        | ❷ ┇ ◎ ᆕ          | - ×     |
|--------|------------------------------------------|------------------------------------|--------|------------------|---------|
| 器 常规   | 视频名                                      | 时长                                 | 大小     | 日期               | 更多      |
|        | 联东.mp4                                   | 00:01:23                           | 4.27 M | 2019/03/28 09:01 | $\odot$ |
|        |                                          |                                    |        |                  |         |
| V 70   |                                          |                                    |        |                  |         |
|        |                                          |                                    |        |                  |         |
|        |                                          |                                    |        |                  |         |
|        | 当 <u>荒击停止</u> ers/Administrator 更改默认保存位置 |                                    |        |                  |         |
|        |                                          | <mark> </mark> _ <sub>声音</sub> : ♀ | • 🗹    | •                | -205    |
| $\sim$ |                                          |                                    |        |                  | v3.9.5  |

第5步,修改视频文件名。

### 停止录屏后,会显示以下页面,可选择是否修改视频文件名称。

| EV录屏                                  |        |                     |        | ⊗ ⊑ ⊚ <del>-</del> | - × | 字 首字下沉 ~<br>~<br>文本 |
|---------------------------------------|--------|---------------------|--------|--------------------|-----|---------------------|
| 器 常规                                  | 视频名    | 时长                  | 大小     | 日期                 | 更多  |                     |
|                                       | 联东.mp4 | 00:01:23            | 4.27 M | 2019/03/28 09:01   |     |                     |
| : 列表                                  |        |                     |        |                    | Г   | 播放<br>重命名           |
| ─ 会员                                  |        |                     |        |                    |     | 高清转码                |
|                                       |        |                     |        |                    |     | 文件位置<br>上传分享        |
|                                       |        |                     |        |                    |     | 删除                  |
|                                       |        |                     |        |                    |     |                     |
|                                       |        |                     |        |                    |     |                     |
| 当前位音: C:/Users/Administrator 更改款认保存位音 |        |                     |        |                    |     |                     |
|                                       |        | _ <sub>声音</sub> : ♀ | • 🗹 ·  | •                  |     |                     |

点击列表右侧"…"按钮,打开下拉菜单,可直接点击播放按钮,使用 EVPlayer 播放器预览视频。也可到 视频文件保存位置去查看视频。

| EV录屏  |                                       |          |        | ⊗ ┇ ⊚ ᆕ          | - ×    | 字 首字下沉 <sup>0</sup> □ 7<br>▼ □ 对氯<br>文本 |
|-------|---------------------------------------|----------|--------|------------------|--------|-----------------------------------------|
| 88 常规 | 视频名                                   | 时长       | 大小     | 日期               | 更多     |                                         |
| ≔ 列表  | 联东.mp4                                | 00:01:23 | 4.27 M | 2019/03/28 09:01 |        | 播放                                      |
| 癸 会员  |                                       |          | 点击     | 打开下拉菜单查看<br>页    |        | 重命名<br>高清转码<br>文件位置<br>上传分享<br>删除       |
|       | 当前位置: C:/Users/Administrator 更改默认保存位置 |          |        |                  |        |                                         |
|       |                                       |          | • 🗹 ·  | •                | v3.9.5 |                                         |

EV 录屏也支持将录制的片段保存为 GIF 动图,不过使用这个功能需要充值成为会员。

如果视频需要剪辑,可下载安装 EV 剪辑软件来完成,不过 EV 剪辑软件也是收费的。

最后, EV 录屏目前还有 Android 版本的 app 可以免费使用,可以很方便的录制手机屏幕操作,保存的 视频文件也是 MP4 格式,如果想将其中片段保存为 GIF 动图,同样需要充值为会员。